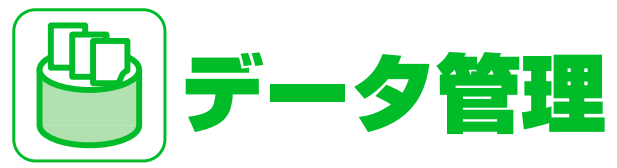

| データフォルダについて12-2         |
|-------------------------|
| ファイルの確認12-3             |
| ファイルを確認する12-3           |
| アニメーションを作成する12-4        |
| メロディをお好みの順番で再生する12-4    |
| ムービーをお好みの順番で再生する12-5    |
| ファイルの編集 12-7            |
| 画像編集 12-7               |
| ムービー編集12-8              |
| ファイルやフォルダの管理12-9        |
| フォルダを作成する12-9           |
| ファイルを別のフォルダに移動する12-9    |
| メモリカードについて 12-10        |
| メモリカードを取り付ける/取り外す 12-10 |
| メモリカードの管理12-12          |
| メモリカードを初期化する            |
| メモリカードのデータを確認する12-12    |
| メモリカードと本体間でデータを         |
| コピーする 12-13             |
| フォトの印刷方法を設定する12-14      |

| 更利な機能         | 12-15 |
|---------------|-------|
| ファイルの確認に関する機能 | 12-15 |
| ファイルの編集に関する機能 | 12-16 |
| フォルダの管理に関する機能 | 12-17 |
| ファイルの管理に関する機能 | 12-17 |
| メモリカードに関する機能  | 12-18 |

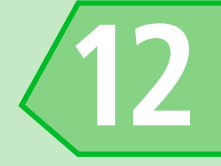

## データフォルダについて

本機のデータはデータフォルダで管理されます。各機能でデータを作成したり、メールやインターネットでデータを取得すると、自動的に 該当するフォルダに保存されます。

● フォルダー覧画面から直接インターネットに接続して、データをダウンロードすることもできます。

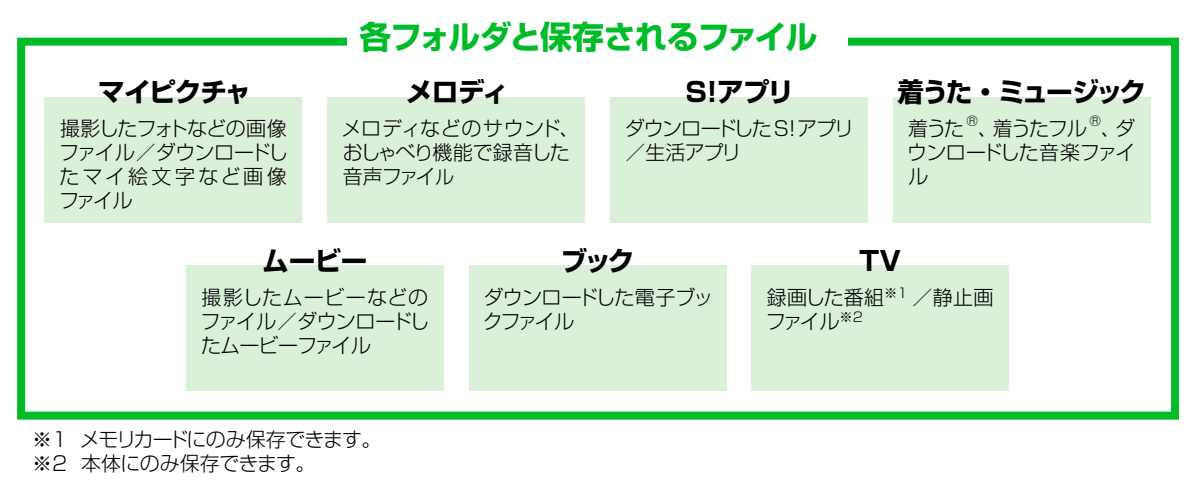

12

データ管理

データフォルダのメモリ不足や保存件数がオーバーした場合は、不要なデータを削除するかどうかの確認メッセージが表示されます(ただし、データの種類によっては表示されない場合があります)。 確認メッセージが表示された場合は以下のように操作してください。 「YES」 ▶ ■ ▶ フォルダを選択 ▶ ■ ▶ 削除するデータを選択 ▶ ■ ▶ ◎ ▶ 「YES」 ▶ ■ ※ データの種類によっては、保存領域を共有しているため、フォルダを選択する前にどのデータを削除するかを選択します。 ※ 不足している容量によっては、削除するデータの選択を繰り返す必要があります。

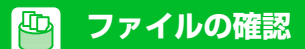

ファイルを確認する

**1**■▶「データフォルダ」**▶**■

2目的のフォルダおよびサブフォ ルダを選択 ▶<</p>

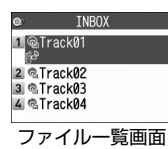

■メモリカード内のファイルを確認する 場合 ▶ 「microSD」 ▶ ■

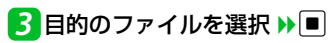

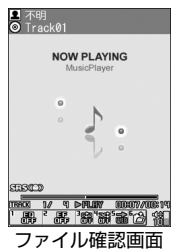

### マイピクチャ画面で利用するボ タン

マイピクチャフォルダのファイルを選択すると、マイピクチャ画面が表示されます。

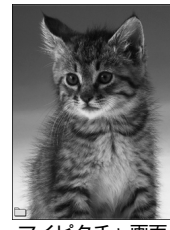

マイピクチャ画面

#### マイピクチャ画面では以下の操作ができます。

| ファイルの切り替え                                    |       |
|----------------------------------------------|-------|
| 通常モード/全画面<br>モードの切り替え                        | ¥7    |
| 拡大/縮小※                                       | ∎₩₩∕₪ |
| 等倍表示※                                        |       |
| サイズの大きい画像<br>または拡大表示中 <sup>※</sup><br>のスクロール | 8     |

※元の表示に戻す場合は、■を押します。

## メロディ画面で利用するボタン

メロディフォルダのファイルを選択すると、 メロディ画面が表示されます。

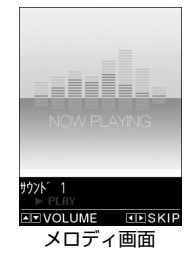

メロディ画面では以下の操作ができます。

| ファイルの切り替え |            |
|-----------|------------|
| 音量調節      |            |
| 停止        |            |
| 終了        | <i>לוד</i> |

データ管理 12

### 補足

- S!アプリフォルダに保存されているファイルを選択すると、S!アプリが起動します。S!アプリの詳細については、P.9-8を参照してください。
- 着うた<sup>®</sup>・ミュージックフォルダおよびムー ビーフォルダに保存されているファイル を選択すると、ミュージックブレーヤー が起動します。詳細については、P.9-3 を参照してください。

アニメーションを作成する

マイピクチャフォルダに保存されている画 像を利用して、20フレームまでのアニメー ションを作成できます。

1 ■ >> 「データフォルダ」 >> ■ >> 「マイピクチャ」 >> ■ >> 「自作 アニメ」 >> ■

自作アニメ 1 〈未登録〉 2 〈未登録〉 3 <未登録> 4 〈未登録〉 5 <未登録> 6 <未登録> 自作アニメー覧画面 2 「〈未登録〉」を選択 ▶ ■ 3 フレームを選択 ▶ ■ ▶ フォルダ を選択▶■▶画像を選択▶■ 同じ操作を繰り返して、各フレームに画 像を指定します。 ■画像を解除する場合 ▶ 解除するフレームを選択 ▶ ■ ▶ 「イメージ解除 | ▶ ■

4 🖾

### 注意

- ・合成する画像に設定できるのは、JPEG 形式の画像のみです。
- 画像サイズやファイルサイズによっては 設定できないことがあります。
- 外部メモリに保存されている画像は設定 できません。

#### 補足

・自作アニメを再生する場合は、自作アニメー覧画面で再生するアニメを選択して
 ■を押します。

## メロディをお好みの順番で 再生する

お好みの順番でメロディを登録し、再生する ことができます。

 

 ● )>「データフォルダ」 )> ● )> 「メロディ」 )> ● )>「プログラム」
 )> 同 )>「プログラム編集」 )> ●

 プログラムを解除する場合

 )> 回 )>「プログラム解除」 )> ● )> [YES」 )> ●

データ管理

ファイルの確認

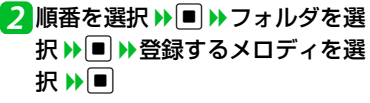

同じ操作を繰り返して、各番号にメロ ディを指定します。

■メロディを解除する場合

▶ 解除するメロディを選択 ▶ ■ ▶
 「メロディ解除」 ▶ ■

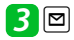

### 補足

- プログラムを再生する場合は、メロディのフォルダー覧画面でプログラムフォル ダを選択して
- プログラムに登録されているメロディの ファイル名を変更したり、メロディファ イルを削除したりすると、プログラムが 解除されます。

ムービーをお好みの順番で 再生する

プレイリストにお好みの順番でムービーを 登録し、再生することができます。

1 ■ >> 「データフォルダ」 >> ■ >> 「ムービー」 >> ■ >> 「プレイリ スト」 >> ■

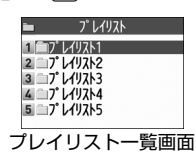

- 2 プレイリストを選択 ▶ <br />
  ▶ 「プレイリスト編集」 ▶ ■
- 3順番を選択 ▶ ▶ フォルダを選 択 ▶ ■ ▶ 登録するムービーを選 択 ▶ ■

同じ操作を繰り返して、各番号にムー ビーを指定します。

■ムービーを解除する場合
 ▶解除する番号を選択 ▶
 ● 「ムービー解除」 ▶
 ● ▼「YES」 ▶

## 4 ⊠

### 補足

 プレイリストを再生する場合は、プレイ リストー覧画面で再生するプレイリスト を選択して

## ●もっと使いこなそう

### 🛃 便利な機能

#### ファイル確認時に利用できる機能

- ◆ ファイルの情報を確認する
- ◆ ファイルを並べ替える
- ☆ 画像を待受画面に設定する
- ◆ ムービーを待受画面に設定する
- ◆ メロディ/ムービーを着信音に設定する

(🖝 P.12-15)

#### 画像表示時に利用できる機能

- ◆ アニメーションを最初から再生する
- ◆ 4枚の画像を1枚に合成する
- ◆ 画像の表示サイズを設定する
- ◆ 自作アニメのタイトルを編集する
- ◆ 自作アニメを解除する

(**•** P.12-15)

- メロディ再生時に利用できる機能
- ◆ 同じフォルダ内のメロディを続けて再生 する

(**•** P.12-16)

#### ムービー再生時に利用できる機能

- ◆ファイル一覧画面の表示方法を切り替える
- ◆ プレイリストを解除する

(🖝 P.12-16)

### ፟∰ 設定

画面表示に関する設定

✤ 画像一覧の表示方法を設定する

(**P**.14-4)

データ管理

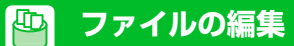

## 画像編集

### 画像編集の基本操作

7 ■ >> 「データフォルダ」 >> ■ >> 「マイピクチャ」 >> ■ >> フォル ダを選択 >> ■ >> 編集する画像を 選択 >> ■

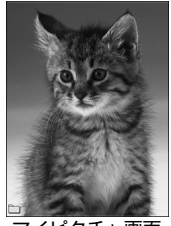

マイピクチャ画面

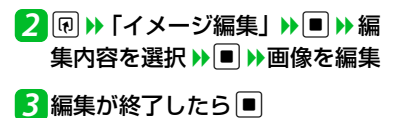

#### 注意

- イメージ編集できるのはかがついている 画像のみです。
- イメージ編集を繰り返し行うと、画質が劣 化したり、ファイル容量が増える場合があ ります。

## フレームを重ねる

- 【マイピクチャ画面】で 𝑘 ≫ 「イ メージ編集」 ≫ ■ ≫ 「フレーム 合成」 ≫ ■
- 2フレームを選択 🅨 🔳
  - ■ほかのフレームに切り替える場合
     ▶ 回
  - ■フレームを180°回転する場合 ▶□
  - ■フレームを取り消す場合

▶��▶「取消」▶■

3

4 🗉 🕨 [YES] 🖊 [NO] 🕨 🔳

### マーカースタンプを貼り付ける

- 2 マーカースタンプを選択 🕨 🔳
  - マーカースタンプを回転する場合
     ▶ ⑦ ▶ 「右90度」 / 「左90度」 /
     「180度」 ▶ ■
- ■マーカースタンプを拡大/縮小する場合
   ▶ ・
   ▶ ・
   ↓ ・
   「拡大」/「縮小」 ●
   ■
- ■マーカースタンプを取り消す場合
   ▶<</li>
- 3 
   でマーカースタンプを貼り付ける位置を選択 ▶
   ●
- ■マーカースタンプを追加する場合
   ▶ □ ▶ マーカースタンプを選択 ▶ ■

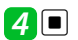

5 🗉 🕨 [Yes] 🖊 [No] 🕨 🔳

ファイルの編集

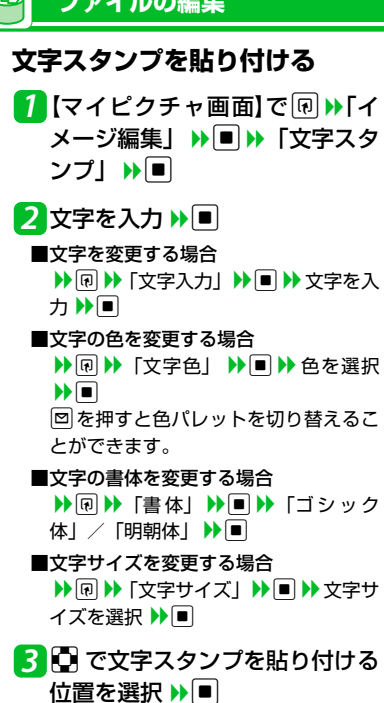

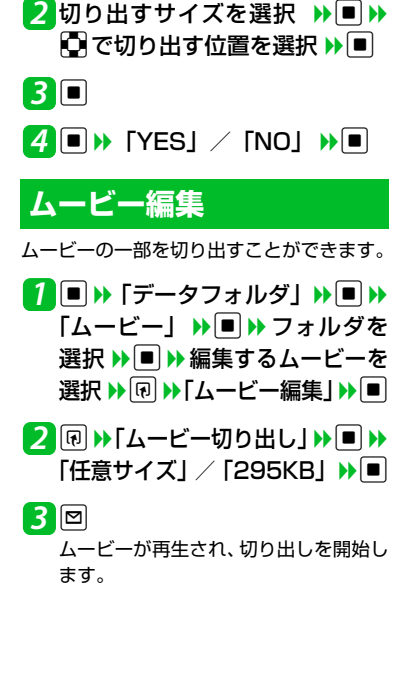

一定の大きさに切り出す

グ」 🌗 🔳

1 【マイピクチャ画面】で 🗊 ▶ 「イ

メージ編集」 ▶ 🔳 ▶ 「トリミン

■途中の場面から切り出す場合 ▶
▶
●
り
切り出したい場面で
●
▶
○ 4 切り出したい最後の場面で ■ ▶ 🖾 切り出した部分が再生されます。 切り出すムービーのサイズが「295KB」 の場合は、切り出すムービーが295KB に到達すると、自動的に停止します。 5 🔳 (2回) 🕨 [YES] 🕨 🔳 注意 ・切り出しできるのはQCIF(176×144) 以下のサイズであがついているムービー

 編集によって画質が劣化する場合があり ます。

# ▲もっと使いこなそう

### 🔛 便利な機能

のみです。

- ファイルの編集に関する機能
- ◆ 画像に効果をつける
- ◆ 画像の明るさを調整する
- ◆ 画像を回転する
- ◆ 画像サイズを変更する
- ◆ 逆光を補正する
- ◆ 肌色を補正する

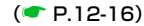

データ管理 12

🖪 🖸 で文字スタンプを貼り付ける 位置を選択 ▶ ■

## 4

🗾 🗩 [YES] / [NO] 🕨 🔳

**12**-8

## **~ ファイルやフォルダの管理**

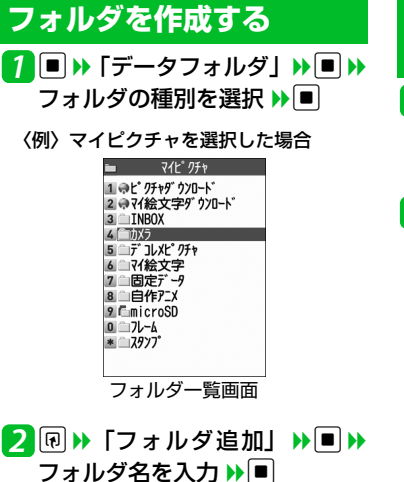

#### 補足

•フォルダ作成は本体のみ可能です。

## ファイルを別のフォルダに 移動する

- 【ファイル―覧画面】で目的のファ イルを選択 ▶ ・「フォルダ移 動」 ▶ ■
- 2「1件移動」 → → 移動先のフォ ルダを選択 → ● → 「YES」 → ●

■複数のファイルを移動する場合

▶「選択移動」
 ▶●
 ▶●
 ▶●
 ▶●
 ▶●
 ▼
 ▶●
 ▼
 ▼
 ■
 ▶●
 ▼
 ▼
 ■
 ▶●
 ▼
 ■
 ●
 ▼
 ■
 ●
 ▼
 ■
 ●
 ■
 ●
 ●
 ●
 ●
 ●
 ●
 ●
 ○
 ■
 ●
 ●
 ●
 ●
 ●
 ●
 ●
 ●
 ●
 ●
 ●
 ●
 ●
 ●
 ●
 ●
 ●
 ●
 ●
 ●
 ●
 ●
 ●
 ●
 ●
 ●
 ●
 ●
 ●
 ●
 ●
 ●
 ●
 ●
 ●
 ●
 ●
 ●
 ●
 ●
 ●
 ●
 ●
 ●
 ●
 ●
 ●
 ●
 ●
 ●
 ●
 ●
 ●
 ●
 ●
 ●
 ●
 ●
 ●
 ●
 ●
 ●
 ●
 ●
 ●
 ●
 ●
 ●
 ●
 ●
 ●
 ●
 ●
 ●
 ●
 ●
 ●
 ●
 ●
 ●
 ●
 ●
 ●
 ●
 ●
 ●
 ●
 ●
 ●
 ●
 ●
 ●
 ●
 ●
 ●
 ●
 ●
 ●
 ●
 ●

 ■フォルダ内のすべてのファイルを移動 する場合
 ▶「全移動」 ▶
 ■ ▶ 移動先のフォル

ダを選択 ▶ ■ ▶ 「YES」 ▶ ■

## ● もっと使いこなそう ◎ 便利な機能

#### フォルダの管理に関する機能

- ◆ フォルダ名を編集する
- ◆ フォルダを削除する
- ☆ 画像/メロディ/ムービーのすべての ファイルを削除する

#### (**•** P.12-17)

#### ファイルの管理に関する機能

- ◆マイピクチャの一覧画面に表示するタイトルを編集する
- ◆ 保存容量を確認する
- ◆ ファイル名を編集する
- ◆ ファイルを削除する

(**P**.12-17)

ータ管理 12

デ

## メモリカードについて

本機では、データの保存場所としてメモリ カードを利用できます。本機のカメラで撮影 したフォトやムービーは、直接メモリカード に保存できます。また、本体とメモリカード の間でデータをコピー、移動したり、データ フォルダでは、メモリカードに保存されてい るデータも参照できます。

- 本機では最大8GバイトまでのmicroSD™/ microSDHC™メモリカードに対応して います(2009年2月現在)。
- ●メモリカードの取り付け/取り外しは、 必ず電源を切った状態で行ってください。
- ●メモリカードは正しく取り付けてください。正しく取り付けられていないとご利用になれません。
- ●新たにラベルやシールを貼らないでください。メモリカードは非常に薄く、精密に作られているため、ラベルやシール程度の厚みでも接触不良やデータの破損などの原因となることがあります。
- ●メモリカードは、乳幼児の手の届かない 場所に保管するようにしてください。 誤って飲みこんだり、けがの原因となる ことがあります。
- ●メモリカードは、推奨のものをご使用く ださい。推奨以外のメモリカードは使用

できない場合や正しく動作しない場合が あります。

- ●メモリカードの使用中は、メモリカード を取り外したり、本機の電源を切ったり しないでください。データの消失、故障 の原因となります。
- ●本機の電池残量が少ない場合は、メモリカードを利用できないことがあります。

## メモリカードを取り付ける /取り外す

## 取り付ける

**1**スロットカバーを開く

メモリカードスロットにメモリ カードを差し込み、ロックされる まで押し込む

メモリカードの印刷面を上にしてゆっく りとまっすぐに差し込んでください。

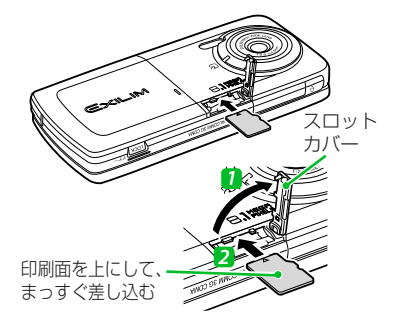

補足

 ディスプレイに「<sup>●</sup>」が表示された場合 は、接続不良の可能性があります。取り 付け直してください。

デ

ータ管理

## メモリカードについて

## 取り外す

1 メモリカードを①の方向に押し 込む

押し込んでから手を離すと、メモリカー ドが出てくるので手前に引き出します。

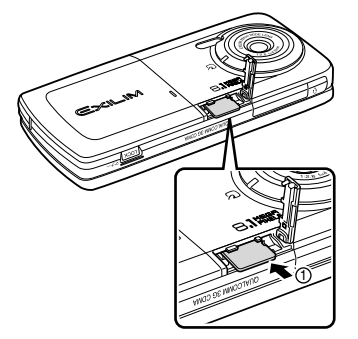

### 注意

 ・無理に取り付けや取り外しを行うと、メ モリカードが壊れることがありますので、 ご注意ください。

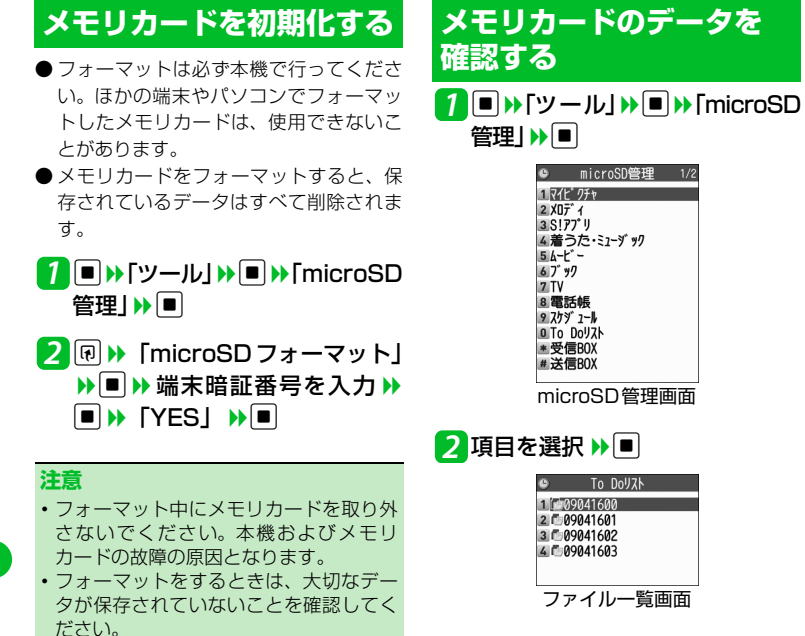

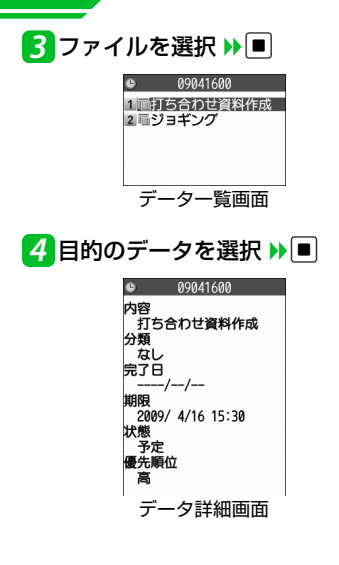

メモリカードと本体間で データをコピーする

本体とメモリカード間でコピーできるデー タは、以下のとおりです。

| PIMデータ          | 電話帳、スケジュール、To<br>Doリスト、テキストメモ、<br>受信BOX、送信BOX、保<br>存BOX、Bookmark、コン<br>テンツ・キー |
|-----------------|-------------------------------------------------------------------------------|
| データフォルダ<br>内データ | フォト、マイ絵文字、<br>Flash <sup>®</sup> 、メロディ、ムー<br>ビー、音楽                            |

## 本体のデータをメモリカードに コピーする

本体に登録・保存されている電話帳やスケ ジュール、メール、フォト、ムービーなどの データをメモリカードにコピーします。

- 〈例〉データフォルダのデータをメモリカー ドにコピーする
- 1各データの一覧画面で ●
  「microSDへコピー」 ●

## 2[1件コピー」 🏓 🔳

■複数のデータをコピーする場合

▶「選択コピー」 ▶● ▶ コピーする データを選択 ▶● ▶ データ選択の操 作を繰り返す ▶ ● ▶ 「YES」 ▶●

■すべてのデータをコピーする場合
 ▶「全コピー」
 ▶● ⇒ 端末暗証番号
 を入力
 ▶● ▼YESI

#### 補足

- シークレットデータの電話帳、スケ ジュールデータを1件コピーすると、 シークレットは解除されます。
- コンテンツ・キーは一括でコピーされます。
- メールに添付されているファイルは、削 除される場合があります。
- データフォルダのデータをコピーする場合は、コピー先のフォルダを選択する必要があります。
- データフォルダの固定データフォルダに 保存されているデータはコピーできません。

メモリカードのデータを本体に コピーする

#### ○画像などのデータを本体にコピー する

## 2 [ ] 件コピー」 🅦 🔳

複数のデータをコピーする場合
 ▶「選択コピー」
 ▶●
 ▶ テータ選択の操作を繰り返す
 ▶●
 ▶●
 ▶●
 ▼
 ▼
 ▼
 ▼
 ▼
 ■
 ▼
 ▼
 ■
 ▼
 ▼
 ■
 ▼
 ■
 ▼
 ■
 ▼
 ■
 ▼
 ■
 ▼
 ■
 ■
 ■
 ■
 ■
 ■
 ■
 ■
 ■
 ■
 ■
 ■
 ■
 ■
 ■
 ■
 ■
 ■
 ■
 ■
 ■
 ■
 ■
 ■
 ■
 ■
 ■
 ■
 ■
 ■
 ■
 ■
 ■
 ■
 ■
 ■
 ■
 ■
 ■
 ■
 ■
 ■
 ■
 ■
 ■
 ■
 ■
 ■
 ■
 ■
 ■
 ■
 ■
 ■
 ■
 ■
 ■
 ■
 ■
 ■
 ■
 ■
 ■
 ■
 ■
 ■
 ■
 ■
 ■
 ■
 ■
 ■
 ■
 ■
 ■
 ■
 ■
 ■
 ■
 ■
 ■
 ■
 ■
 ■
 ■
 ■
 ■
 ■
 ■
 ■
 ■
 ■
 ■
 ■
 ■
 ■
 ■
 ■
 ■
 ■
 ■
 ■
 ■
 ■
 ■

データ管理 12 ○PIMデータを本体にコピーする

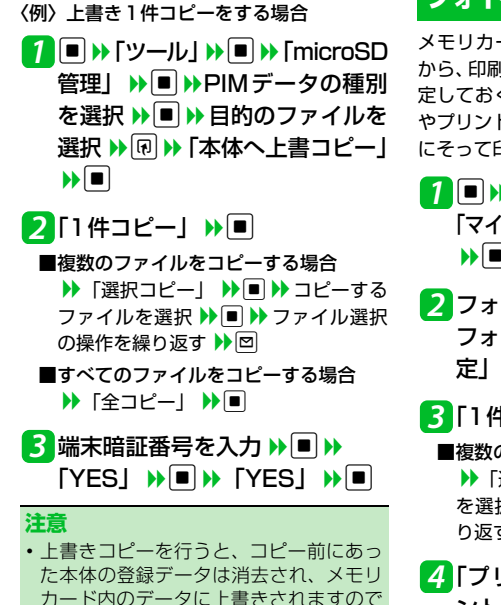

全コピー中に最大登録・保存件数に達した場合は、その時点で受信は中止されます。

ご注意ください。

## フォトの印刷方法を設定する

メモリカードに保存されているフォトの中から、印刷したいフォトとその枚数などを指定しておくと、DPOFに対応したプリンタやプリントサービスのお店で、指定した情報にそって印刷できます。(DPOF設定)

**1** ■ ⇒ 「データフォルダ」 ⇒ ■ 「マイピクチャ」 ⇒ ■ ⇒ [microSD] ⇒ ■ ⇒ [DCIM] ⇒ ■

2フォルダを選択 ▶■ ▶ 目的の フォトを選択 ▶ □ ▶ 「DPOF設 定」 ▶ ■

3「1件DPOF設定」》■

■複数のフォトを指定する場合
 ▶「選択DPOF設定」
 ▶● ● >> フォト
 を選択
 ▶● ● >> フォト選択の操作を繰
 り返す
 >> 回

4 「プリント指定」 → ■ → 「プリ ント枚数」 → ■ → 印刷枚数を入 カ → ■

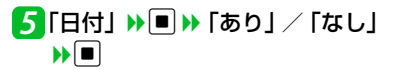

6

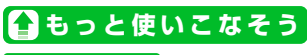

一般便利な機能

メモリカードに関する機能

- ◆ メモリカードの空き容量を確認する
- ◆ メモリカードの不具合を修復する
- ◆ メモリカード内のデータを削除する
- ◆ プリント指定を解除する

(**P.12-18**)

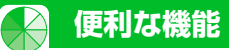

#### 画像表示時に利用できる機能 ファイルの確認に関する機能 画像を待受画面に設定する アニメーションを最初から再生する 開始画面はここから 【ファイル一覧画面】/ 【マイピクチャ 画面】()→目的のファイルを選択))→ 同 【ファイルー覧画面】......P.12-3 【マイピクチャ画面】 )> 同 )> 「リトラ ▶ 「イメージ貼付」 ▶ ■ ▶ 「待受画面」 【ファイル確認画面】......P.12-3 1 ▶■ ▶ ■ ( ) 表示方法を選択 ) ■ ) 表示 【マイピクチャ画面】 ......P.12-3 を確認 ▶ ■) 【メロディ画面】.....P.12-3 4枚の画像を1枚に合成する 【自作アニメー覧画面】 ......P.12-4 電話をかけるときやメールを送信する 【プレイリストー覧画面】......P.12-5 ときの画面に設定することもできます。 【ファイル―覧画面】 ▶ <br /> <br /> 合成」▶■▶画像の配置位置を選択 ファイル確認時に利用できる機能 ムービーを待受画面に設定する ▶■ > フォルダを選択 > ■ > 合成す る画像を選択▶■▶同じ操作を繰り返 ファイルの情報を確認する 【ファイル―覧画面】 ▶ 目的のファイル して4枚の画像の配置位置を指定 ▶ 図 を選択▶□▶「待受画面設定」▶■▶ 【ファイル一覧画面】/【ファイル確認 [YES] ▶■ |画面】()→目的のファイルを選択) )→ 🕅 🎇 合成する画像に指定できるのは、 JPEG ▶ 「イメージ情報 | / 「ムービー情報 | 形式の画像のみです。 メロディ/ムービーを着信音に設定す /「メロディ情報」/「ミュージック情 著作権保護されている画像は、指定する る 報 ▶ ■ ことができません。 🎇 メモリカードに保存されている画像は、 【ファイルー覧画面】/ 【ファイル確認 ファイルを並べ替える 指定することができません。 画面】( )→目的のファイルを選択) )→ ・ ▶ 「着信音設定 | ▶ ■ ▶ 着信音の項目 【ファイルー覧画面】 ▶ 同 ▶ 「ソート」 画像の表示サイズを設定する を選択 ▶ 🔳 ▶ ■ ▶ 条件を選択 ▶ ■ プァイル確認画面から着信音に設定で 【マイピクチャ画面】 ▶ 🗊 ▶ 「画像表 きるのは、メロディのみです。 示設定 | ▶ ■ ▶ 「標準 | / 「画面サイ

データ管理 12

**12**-15

ズで表示」▶■

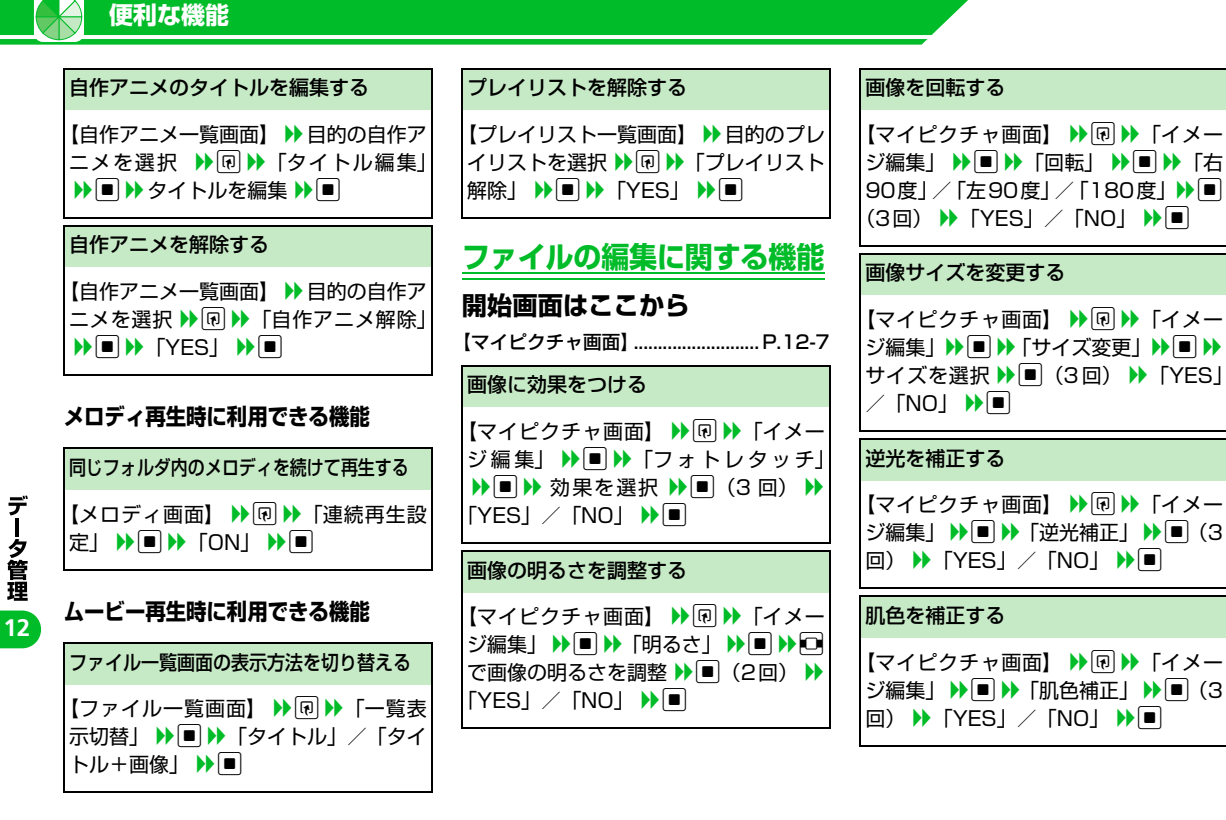

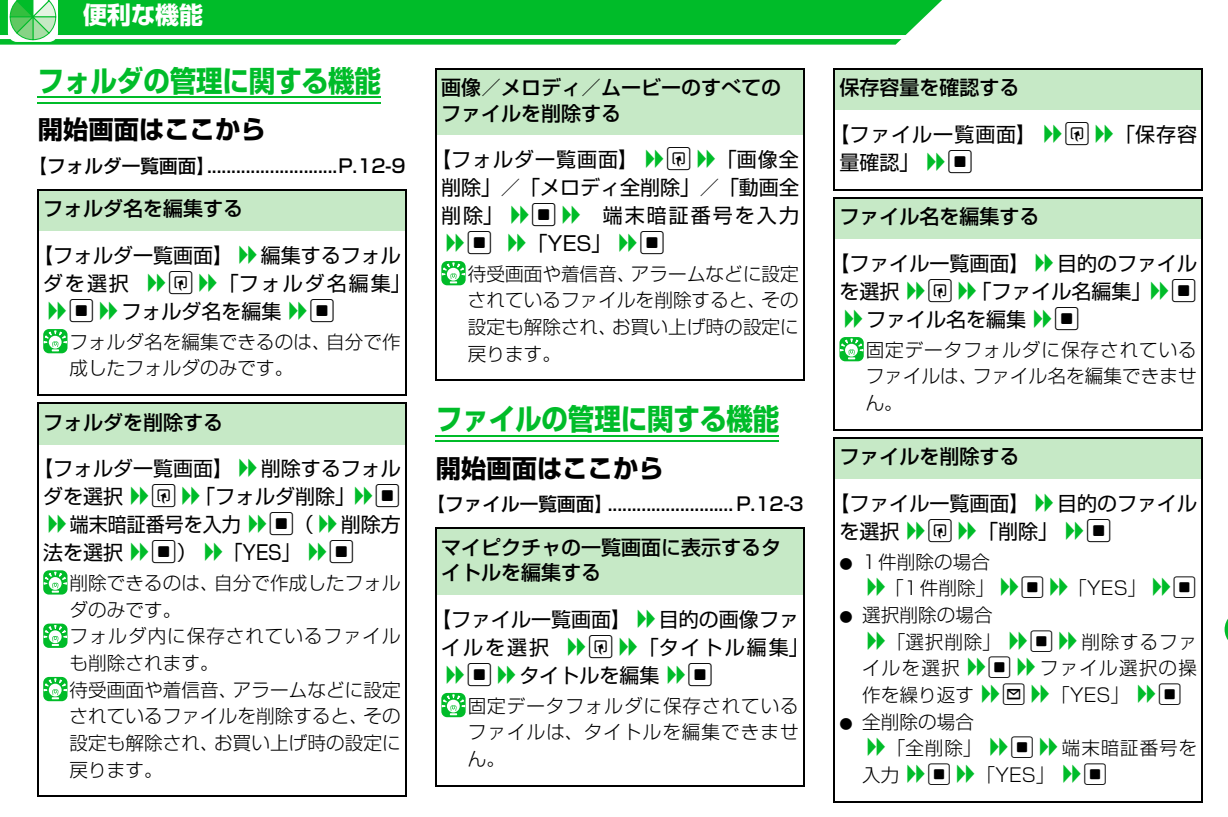

**12**-17

デ

タ管理

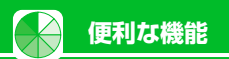

| メモリカードに関する機能                                                                                                    | メモリカード内のデータを削除する                                                                                                    |  |
|----------------------------------------------------------------------------------------------------|----------------------------------------------------------------------------------------------------|--|
| <b>開始画面はここから</b><br>[microSD管理画面]P.12-12<br>[ファイルー覧画面]P.12-12<br>[データー覧画面]P.12-12<br>[データ詳細画面]P.12-12                                 | 【ファイルー覧画面】 <b>▶ 目的のデータを</b><br>選択 <b>▶ 回 <b>▶</b> 「削除」 <b>▶ ■</b><br/>● 1 件削除の場合<br/><b>▶</b> 「1 件削除」 <b>▶ ■ ▶</b> 「YES」 <b>▶ ■</b><br/>■ 選択削除の場合</b>                                                                                                    |  |
| メモリカードの空き容量を確認する                                                                                                    | 夕を選択 ▶■ ▶ □ ▶ 「YES」 ▶ ■                                                                                                    |  |
| 【microSD管理画面】/【ファイル一覧<br>画面】/【データー覧画面】/【データ<br>詳細画面】 ▶ ● ▶ 「microSD 情報表<br>示」 ▶ ■                                                     | <ul> <li>全削除の場合</li> <li>▶「全削除」</li> <li>▶● 端末暗証番号を</li> <li>入力</li> <li>▶● ▼ YES」</li> </ul>                                                                                                    |  |
|                                                                                                    | プリント指定を解除する                                                                                                    |  |
| メモリカードの不具合を修復する                                                                                                    |                                                                                                    |  |
| 【microSD管理画面】 ▶ @ ▶ 「microSD<br>チェックディスク」 ▶ ● ▶ 「YES」<br>▶ ●<br>ジチェックディスクを中止する場合は、<br>◎または ● を押します。<br>ジメモリカードによっては修復できない<br>場合があります。 | <ul> <li>イビクチャ」 → ● → 「microSD」</li> <li>→ ● → 「DCIM」 → ● → フォルダを</li> <li>選択 → ● → 目的のフォトを選択 → @</li> <li>→ 「DPOF設定」 → ● → 「1件DPOF</li> <li>設定」 / 「選択DPOF設定」 → ● ( →</li> <li>プリント指定を解除するデータを選択</li> <li>→ ファイル選択の操作を繰り返す</li> <li>→ ○ → ファイル選択の操作を繰り返す</li> </ul> |  |
|                                                                                                    | リント指定全解除」 ▶ 💷                                                                                                    |  |

データ管理 12